A.B.S. GLOBAL FACTORING AG

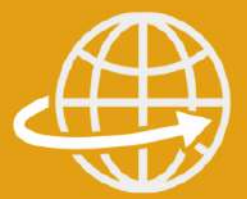

## Informationen zum Belegupload

## **Kunden-Handbuch**

Version 2022

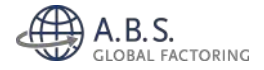

#### Einreichung Ihrer Belege über factoring.digital

Im Folgenden erhalten Sie eine Einführung in das neue A.B.S Kundenportal. Dies soll künftig als zentrale Schnittstelle für den Austausch von Rechnungsdaten zwischen Ihnen und der A.B.S. dienen. Hierzu erhalten Sie daher eine Schritt-für-Schritt Anleitung für den täglichen Gebrauch.

## Über folgenden Link können Sie sich einloggen: https://abs.factoring.digital/

Im Vorfeld werden wir Ihnen Ihre persönlichen Login-Daten zur Verfügung stellen.

#### Dashboard

| E A.B.S.<br>CLO BAL FACTORING                                               | 4 Nachrichten<br>() davon ungelesen<br>Neu<br>Finnen | biot                                    | Subhashalar |              |               |
|-----------------------------------------------------------------------------|------------------------------------------------------|-----------------------------------------|-------------|--------------|---------------|
| Ø Profil → Abmelden                                                         | arrigating                                           | 200 00 00 00 00 00 00 00 00 00 00 00 00 |             |              |               |
| Dashboard<br>Manuelle Belegerfassung<br>Elektronischer Ankauf ~<br>Postfach | 756 Belege<br>66 Emelcher<br>Aktuelle Einreicher     |                                         |             | 99% Rechnung | 0% Gutschrift |
|                                                                             | Eingangsdatum                                        | Kunden-Nr.                              | Kunde       | Brutto-Summe | Anzahi        |
|                                                                             | 18.02.2021 12:02.37                                  | 272                                     | 272         | 3.532.50     | 15            |
|                                                                             | 05.03.2021 10.03.51                                  | 272                                     | 272         | 8.294.40     | 2             |
|                                                                             | 10.03.2021.14(03.57                                  | 272                                     | 272         | 65.703.40    | 70            |
|                                                                             | 13.03.2021.11:02:43                                  | 272                                     | 272         | 1991,00      | 1             |
|                                                                             | 17.08.2021 10:08:49                                  | 272                                     | 272         | 68.519,26    | 78            |

#### Elektronische Rechnungsverarbeitung

#### Wählen Sie den Reiter **Elektronischer Ankauf** → **Belegeinreichung**

| GLOBAL FACTORING                                  | Reichen Sie hier Ihre Rechnungen und Gutschriften als PDF ein.<br>Zusatzdokumente können nach der automatischen Verarbeitung hinzugefügt werden.                                                                                                    |
|---------------------------------------------------|----------------------------------------------------------------------------------------------------|
|                                                   | Belege ausuahlen Ditte: Belege hochladen                                                                                                    |
| Profil +3 Atmetien                                | 25  Eintrige anseigen Suchen Alle autwählte Belege Kochen                                                                                                    |
| nuelle Belegerfassung                             | Belegart 1 Belegnummer Date 1 Datum 11 Brutto-Summe Wöhrung Status 1 Anhänge Aktion                                                                                                    |
| ktronischer Ankauf +                              | Keine Daten in der Tabelle vorhanden                                                                                                    |
| slegeinreichung                                   | 4                                                                                                    |
| meichefinta<br>Ilegubericht<br>nbowding<br>stfach | Ette bestängen Sie die folgende Erklärung: Ette bestängen Sie die folgende Erklärung: Ette bestängen Sie die folgende Erklärung: Sie bestängen sie die bestängen sollt bestängen kommen and Guttehnittent an die Debitions vorsandt und die in ken bekapen aufgeförten Waten ausgeleifent best die bestängen volltätedig erhandt sind. Rechnungen über Kommeissen wasen worder micht kangemecht. Die den Rechnungen volgemeinfelten Forderungen and frei ven Geganforderungen und Rechten Ortter. Wir behalten uns von für die eingemeichten Belege weitere Profungionalinaltenen durchzuführen bzw. Nachweise anzuforderun. |

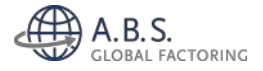

Wählen Sie **Datei**  $\rightarrow$  Es öffnet sich ein Fenster, in welchem Sie die <u>Text-PDF Rechnungen</u> gesammelt auswählen und mit **Öffnen** bestätigen  $\rightarrow$  Wählen Sie anschließend **Belege hochladen** 

| Belege a | auswählen         |                     | Datei     | Belege hochlade  | n                     |          |        |             |         |              |         |
|----------|-------------------|---------------------|-----------|------------------|-----------------------|----------|--------|-------------|---------|--------------|---------|
| 5 ¢      | Einträge anzeigen |                     |           |                  | Suchen                |          |        | e auswählen | Ausgewa | ihite Belege | läschen |
|          | Belegart ()       | Belegnummer         | Dateiname | 11 Datum 11      | Brutto-Betrag 11 W    | ährung   | Status | ti d        | Anhänge | Akti         | ion     |
|          |                   |                     |           | Keine Daten in d | ler Tabelle vorhanden |          |        |             |         |              |         |
|          |                   |                     |           |                  |                       |          |        |             |         | Zurück       | Nächst  |
| er Ord   | Iner              |                     |           |                  |                       |          |        |             |         | -            | ?       |
| N        | lame              | ^                   |           | Änderungsdatum   | Тур                   | ¢        |        |             |         | -            |         |
| 6        | A 3847610_3ec     | d40171-fd26-488d-a  | 079-bda2  | 15.02.2021 08:49 | Adobe Acrobat D       |          |        |             |         |              |         |
| 6        | 3869935_e45       | 58e626-278f-4a09-96 | 520-8917b | 15.02.2021 08:49 | Adobe Acrobat D       |          |        |             |         |              |         |
| 6        | A 3869936_23a     | af7bd9-4e66-4953-8  | 348-94eec | 15.02.2021 08:49 | Adobe Acrobat D       |          |        |             |         |              |         |
| 6        | 3872142_9ed       | cf7303-2f8d-4f32-9f | d1-a70bc  | 15.02.2021 08:49 | Adobe Acrobat D       |          |        |             |         |              |         |
| 6        | 💫 3872143_dd      | 55c09f-20a9-43ed-b  | d6f-9b11  | 15.02.2021 08:49 | Adobe Acrobat D       |          |        |             |         |              |         |
|          |                   |                     |           |                  |                       |          |        |             |         |              |         |
| <        |                   |                     |           |                  | _                     | <b>,</b> |        | à           | 0.42.02 |              | 1 von   |

Dieser Prozess kann nun wenige Sekunden dauern: Bei erfolgreichem Upload, bitte den Gesamtbetrag und die Anzahl der Rechnungen prüfen!

Wird ein Beleg gelb angezeigt, schauen Sie unten in den FAQs. Sollte ein Beleg auffällig lange in der Bearbeitung hängen, brechen Sie den Vorgang ab und kontaktieren den A.B.S. Support. Hierzu markieren Sie alle Belege und bestätigen mit **Ausgewählte Belege löschen**. Sollten für ausgewählte Rechnungen Abliefernachweise bzw. Leistungsnachweise nötig sein, können Sie diese unter **Anlagen hochladen** dem jeweiligen Beleg anheften. Sollten Sie einen Liefernachweis nachreichen wollen, senden Sie diesen bitte per Mail direkt an Ihren zuständigen Sachbearbeiter.

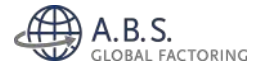

| 575   | Reione erfolgrei | dh ausgelesen |                                                   |            |               |         |             |         |                                         |
|-------|------------------|---------------|---------------------------------------------------|------------|---------------|---------|-------------|---------|-----------------------------------------|
| Gesam | t-Betrag         | Rechnung      | Gutschrift                                        |            |               |         |             |         |                                         |
|       |                  |               |                                                   |            |               |         |             |         |                                         |
| 25 🗢  | Einträge anzeig  | jen           |                                                   |            |               | Sucher  |             | A       | le auswählen Ausgewählte Belege löschen |
| n.    | Belegart         | Belegnummer   | Deteiname                                         | Datum      | Brutto-Betrag | Währung | Status †    | Anhänge | Aktion                                  |
|       | Rechnung         | MTR21000071   | 2847610_3ed4017114d25-4880-a079-bda2075ecc1a.pdf  | 19.02,2021 | 10,084,13     | EUR     | Erfolgreich |         | Beleg ansehen Anlagen hochladen         |
|       | Rechnung         | MTR21000096   | 3969915 e459e626-278t-4e09-9520-8917bte77558.odf  | 11.02.2021 | 9.976,15      | EUR     | Erfolgreich |         | Beleg ansehen Anlagen hochladen         |
|       | Rechnung         | MTR21000095   | 3969936 23a77bd9-4e66-4953-8348-94eechoda9b7.odf  | 11.02.2021 | 2,534,70      | EUR     | Erfolgreich |         | Seleg ansehen Anlagen hochladen         |
|       | Rechnung         | MTR21000100   | 3872142 9ecf7303-2880-4f32-9fcf1-a70bc04b307d.odf | 12.02.2021 | 154,70        | EUR     | Erfolgreich |         | Beleg ansehen Anlagen hochladen         |
|       | Rechnung         | MTR21000101   | 3872143 dd55c09f-20a9-43ed-bd6f-9b11de163fdo.odf  | 12.02.2021 | 10,867,97     | EUR     | Erfolgreich |         | Beleg ansehen Anlagen hochladen         |

Anschließend die Erklärung zur ordnungsgemäßen Einreichung der Belege und Auslieferung der Waren bzw. Durchführung der fakturierten Leistungen bestätigen.

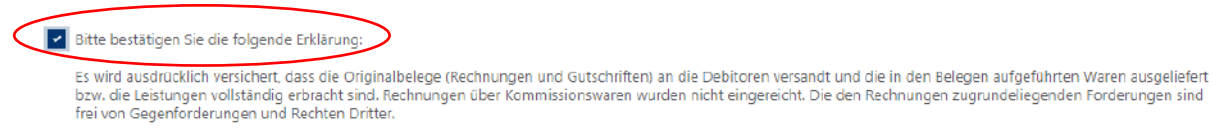

Wir behalten uns vor für die eingereichten Belege weitere Prüfungsmaßnahmen durchzuführen bzw. Nachweise anzufordern.

Anschließend werden die Belege final eingereicht!

#### Alle Belege einreichen

Sollte ein Beleg nicht ausgelesen werden können, wird dies durch unser Service-Center korrigiert (siehe hierzu FAQs Frage 1)

#### FERTIG!

1

Eine Übersicht über alle vergangenen Einreichungen erhalten Sie hier.

Mit Klick auf das Datum ist es zudem möglich, die einzelnen Belege der jeweiligen Einreichung aufzurufen.

| A.B.S.                                  |                        |                 |            |              |               |                |                 |
|-----------------------------------------|------------------------|-----------------|------------|--------------|---------------|----------------|-----------------|
| CLOBAL FACTORING                        | 25 🛊 Einträge anzeigen |                 |            |              |               |                | Suchen          |
| Angematike all:                         | Datum                  | Belege (Anzahi) | Rechnungen | Gutschriften | Brutto-Betrag | Einreicher-Nr. | eingereicht von |
| Flische Transporte Machoi GmbH & Co. KG | 15.02.2021.09.00:06    | ś               | 5          | 0            | 33.617.65     | 25             | Test 2 Test 2   |
| O Rodi 🚽 Abmelden                       | 15.12.2020 10.33.45    | 1               | -1         | 1            | 2.169.67      |                | Oxana Albert    |
| Deshboard                               | 15.12.2020.10.20.27    | 1               | 4          | 8            | 9,169.67      |                | Doarie Albert   |
| danuelle Belegerfassung                 | 15,12202010/29/05      | 1               | 1          | 8            | 150.00        |                | Oxana Albert    |
| Relevanter Ankaut                       | 15/12/2020 10/27:00    | 1               | 1          | <u>u</u>     | 150.00        |                | Ovano Albert    |
| Enreicherliste                          | 01.12.2020 11:25:40    | 2               | 2          | <b>D</b> .   | 7,814.50      |                | Oxana Albert    |
| Belegűbersicht                          | 01.12.2020.11.24.55    | 2               | 2          | 0            | 11,965.70     |                | Oxara Albert    |
| Onboarding                              | 01.12.2020 11:2417     | ż               | 2          | ۵            | 11.965.70     |                | Oxana Albert    |
| ebitoren-/Umitbeantragung               | 01.122020.11.14.13     | 2               | 2          | 0            | 11,965.70     |                | Osata Albert    |
| Postfach                                | 01.12.2020 11.12.47    | 2               | 2          | a            | 11,965.70     |                | Osana Albert    |

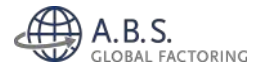

#### FAQ zur Belegeinreichung

# Eine bzw. mehrere Rechnungen konnten nicht ausgelesen werden ("Aktualisierung notwendig"). Wie können die Rechnungen dennoch hochgeladen werden?

Prüfen Sie bitte zunächst, ob Sie die Rechnungen im erforderlichen Format (Text-PDF) hochgeladen haben. Vereinzelt kann es zu Verarbeitungsfehlern kommen, die wir in unserem Service-Center umgehend für Sie beheben. Hierzu können Sie die betroffenen Belege in der Belegeinreichung stehen lassen und das Portal verlassen. Wenn Sie sich nach 20 – 30 Minuten wieder anmelden, ist der Beleg korrigiert und erscheint grün (Status = Erfolgreich). Nun können Sie den Beleg hochladen. Wichtig: Die betroffenen Belege bitte **nicht löschen**, ansonsten kann keine Korrektur durch unser Service-Center center erfolgen.

| 0/16 | lelege erfolgreich ausgelei | sen           |              |       |              |         |                             |    |         |                                           |
|------|-----------------------------|---------------|--------------|-------|--------------|---------|-----------------------------|----|---------|-------------------------------------------|
|      |                             |               |              |       |              |         |                             |    |         |                                           |
| 25 0 | Einträge anzeigen           |               |              |       |              |         | Suchen                      |    |         | Alle auswählen Ausgewählte Belege löschen |
|      | Belegart                    | Belegnummer 1 | Datei        | Datum | Brutto Summe | Währung | Status                      | ti | Anhänge | Aktion 1                                  |
|      | Rechnung                    |               | RG211190.pdf |       | 9.00         |         | Aktualisierung<br>notwendig |    |         | Releg bezebeiten Anlagen hochladen        |

Solche Belege werden durch das Service-Center korrigiert. Lassen Sie diesen Beleg einfach stehen.

| iesamt<br>UR 2.351 | Betrag<br>(88 (1) | Rechnung<br>EUR 2,359,88 (1) | Gutschrift |       |          |              |         |        |            |                 |                           |
|--------------------|-------------------|------------------------------|------------|-------|----------|--------------|---------|--------|------------|-----------------|---------------------------|
| 17 A               | Emtràge anzeig    |                              |            |       |          |              |         |        |            |                 |                           |
| co 🗣               |                   | E.I.                         |            |       |          |              |         | Suchen |            | Alle autwithlen | Ausgewählte Belege lösche |
|                    | Belegart          | ti. Bei                      | gnummer 1) | Datel | 11 Datum | Brutto-Summe | Währung | Status | ti Anhänge | Alle autwithion | Ausgewählte Belege lösche |

Nach 20-30 Minuten ist die Korrektur abgeschlossen und der Beleg kann eingereicht werden.

## **C** Ich erhalte die Fehlermeldung "Dublette". Was kann ich tun?

In diesem Fall haben Sie den jeweiligen Beleg vermutlich schonmal hochgeladen. Das System verhindert, dass einzelne Belege mehrfach hochgeladen werden. Weiterhin wäre zu prüfen, ob eine Rechnungsnummer fälschlicherweise doppelt vergeben wurde.

### **G** Wie lege ich neue Debitoren an bzw. wie stelle ich Limitanträge?

Verwenden Sie hierzu bitte das Online-Portal: <u>https://bit.ly/3y6txQ3</u> Dort können Sie die Anträge über den Punkt Deckungsantrag stellen.

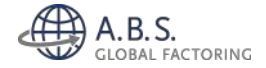

Nach Übermittlung an A.B.S. und der entsprechenden Verarbeitung der Daten ist der erfolgreiche Übertrag unter anderem über das Kunden-Online-Portal für Sie ersichtlich ("Tagesbewegungen" -> "Einreichungen"). Über den Gesamtsaldo der Liste ist zum einen ein Abgleich der vollständig erfolgten Übermittlung möglich, die Detailangaben der Einreichungsübersicht zeigen Ihnen zum anderen welche Forderungen im Einzelnen angekauft oder auf Inkasso gebucht wurden.

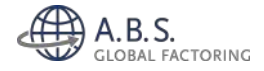

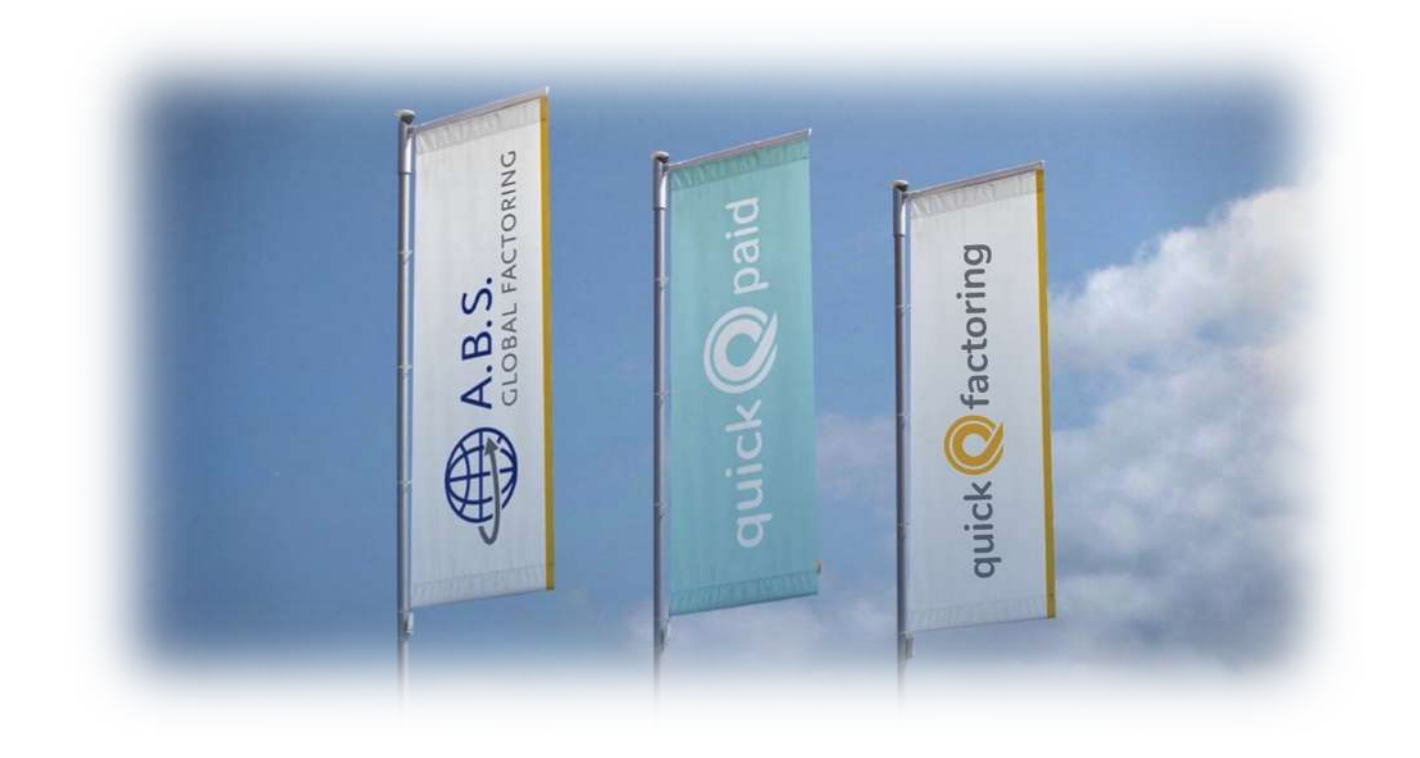

## Herausgeber

A.B.S. Global Factoring AG Mainzer Straße 97 DE-65189 Wiesbaden

> <u>+49 611 977100</u> info@abs-ag.com

www.abs-global-factoring.de